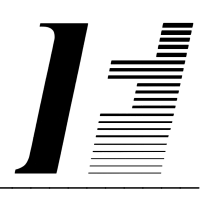

# A C C O U N T F L E X

## **Bank Reconciliation**

The System To Account On

AccountFlex software and this manual are copyrighted and all rights are reserved by INFOFLEX, INC. No part of this publication may be copied, photocopied, translated, or reduced to any electronic medium or machine readable form without the prior written permission of INFOFLEX, INC.

LIMITED WARRANTY: INFOFLEX warrants that this software and manual will be free from defects in materials and workmanship upon date of receipt. INFOFLEX DISCLAIMS ALL OTHER WARRANTIES, EITHER EXPRESS OR IMPLIED, INCLUDING BUT NOT LIMITED TO IMPLIED WARRANTIES OF MERCHANTABILITY AND FITNESS FOR A PARTICULAR PURPOSE WITH RESPECT TO THE SOFTWARE, THE ACCOMPANYING WRITTEN MATERIALS, AND ANY ACCOMPANYING HARDWARE. IN NO EVENT WILL INFOFLEX OR ANY AUTHORIZED REPRESENTATIVE BE LIABLE FOR ANY DAMAGES WHATSOEVER (INCLUDING, WITHOUT LIMITATION, DAMAGES FOR LOSS OF PROFITS, BUSINESS INTERUPTION, LOSS OF BUSINESS INFORMATION) ARISING OUT OF THE USE OR INABILITY TO USE INFOFLEX SOFTWARE OR ANY ACCOMPANYING INFOFLEX MANUAL, EVEN IF INFOFLEX HAS BEEN ADVISED OF THE POSSIBILITY OF SUCH DAMAGES.

GOVERNING LAWS: This agreement is governed by the laws of California.

**U.S. GOVERNMENT RESTRICTED RIGHTS:** Use, duplication, or disclosure by the Government is subject to restrictions as set forth in subdivision (b)(3)(ii) of The Rights in Technical Data and Computer Software clause at 252.227-7013.

AccountFlex is a trademark of INFOFLEX, INC.
UNIX is a trademark of Bell Laboratories.
XENIX and MS-DOS are trademarks of Microsoft Corporation.
Informix is a registered trademark of Informix Software, Inc.
C-ISAM is a trademark of Informix Software, Inc.
D-ISAM is a trademark of Byte Designs Ltd.

Copyright © 1989-2006 INFOFLEX, INC.

Printed in U.S.A. on March 2007

#### TABLE OF CONTENTS CONTENTS

| INTROD        | UCTION                                 | 1-1  |
|---------------|----------------------------------------|------|
| 1.1           | Overview                               | 1-1  |
| 1.2           | Features                               | 1-1  |
| 1.3           | About the Document                     | 1-1  |
| <b>HOW TO</b> | ) GET STARTED                          | 2-1  |
| 2.1           | Overview                               | 2-1  |
| 2.2           | Setup Bank Reconciliation Control File | 2-1  |
| WORK (        | CYCLE                                  | 3-1  |
| 3.1           | Overview                               | 3-1  |
| 3.2           | Statement Cycle                        | 3-1  |
| <b>OPERAT</b> | IONS/REFERENCE SECTION                 | 4-1  |
| 4.0           | Overview                               | 4-1  |
| 4.1           | Reconcile Statement                    | 4-2  |
| 4.2           | Print Statement                        | 4-5  |
| 4.3           | Print Outstanding Checks/Deposits      | 4-6  |
| 4.4           | Post Statement                         | 4-7  |
| 4.5           | Print Statement Journal                | 4-8  |
| 4.6           | Enter Control                          | 4-10 |
| INDEX         |                                        | I-1  |

## **1. INTRODUCTION**

## 1.1 Overview

The Bank Reconciliation module is for reconciling bank statements with Accountflex transactions from Accounts Payable, Accounts Receivable, Payroll, and/or General Ledger. Bank Reconciliation also lets you make General Ledger adjustments for miscellaneous statement charges.

The following sections provide a synopsis of the Bank Reconciliation features, how Bank Reconciliation fits into your accounting system, and the organization of this user's manual.

## **1.2 Features**

The Bank Reconciliation system surpasses other similar systems because it incorporates the best features our competition has to offer, plus many design improvements based on user recommendations.

Below are some of these features:

- Reconciles statements with transactions from Accounts Payable, Accounts Receivable, Payroll, and General Ledger.
- Allows General Ledger adjustments for any kind of miscellaneous bank statement amount such as interest or service charges.
- Allows extensive on-screen inquiries such as vendor balances, aging and invoice history.
- Maintains multiple divisions.
- Maintains clear and concise audit trails showing source, transaction date, entry date, posting dates, descriptions, and all original document reference codes (i.e. vendor code, invoice number, etc.).
- Performs automatic error trapping to ensure data integrity.
- Includes comprehensive user manuals, on-screen help, on-screen report viewing, sample data and a menu-driven user interface.

#### **1.3** About the Document

This manual is designed to be a comprehensive user guide for the AccountFlex Bank Reconciliation System. This guide is organized into two levels, Chapter and Section. Each chapter describes a major function; each section describes various aspects related to the chapter.

#### **Chapter 1 Introduction**

This chapter provides a synopsis of how the Bank Reconciliation System fits into your accounting system, some advantages of Bank Reconciliation, and the organization of this user's manual.

#### Chapter 2 How to Get Started

Introduction

This chapter provides instructions for the installation and setup of your Bank Reconciliation System. The instructions presented in this chapter need only be done once.

#### Chapter 3 Work Cycle

This chapter provides instructions for the Bank Reconciliation Work Flow. The tasks described in this chapter are performed on an on-going basis.

#### **Chapter 4 Operations/Reference**

This chapter provides detailed instructions on how to operate each Bank Reconciliation function. Each section in this chapter is dedicated to a specific menu option.

## 2. HOW TO GET STARTED

## 2.1 Overview

This chapter describes the setup procedures for the Bank Reconciliation System. These procedures are performed only once when you install your system. The instruction given in this chapter assume you have already setup either the Accounts Payable or Payroll systems.

## 2.2 Setup Bank Reconciliation Control File

This section describes how to set up the Bank Reconciliation control file. This control file is used for defining parameters that apply throughout the Bank Reconciliation System.

From the master menu, select the menu option Bank Reconciliation. The menu will appear as follows.

|                        |                                                                                                    | brmenu         |
|------------------------|----------------------------------------------------------------------------------------------------|----------------|
| ACCOUNTFLEX<br>Version | Widget Company<br>Reconciliation Menu (B)                                                                                                    | DATE: 07/23/07 |
|                        | <ol> <li>Reconcile Statement</li> <li>Print Statement</li> <li>Print Outstanding Checks/Deposit:</li> <li>Post Statement</li> <li>Print G/L Journal</li> <li>Enter Control</li> </ol> | 3              |
|                        | Enter Selection $> -1$                                                                                                    |                |

To set up the control file select the **Enter Control** option on the Bank Reconciliation menu. The Bank Reconciliation control file screen will appear as follows.

|                                                  |                                                                                                    | brctl          |
|--------------------------------------------------|----------------------------------------------------------------------------------------------------|----------------|
| ACCOUNTFLEX                                      | Bank Reconciliation Control File                                                                                                    | Date: 07/24/07 |
| Bank G/L Code #1<br>" #2<br>" #3<br>" #4<br>" #5 | L01-000       v       Starting Check No         v       Starting Check No         v       Starting Check No         v       Starting Check No         v       Starting Check No         v       Starting Check No         v       Starting Check No         v       Starting Check No |                |
| Date Tolerance 99                                | 39 days                                                                                                    |                |
| Enton the Park C/L Age                           | rount Codo #1 (nross UFID kou to ope lis                                                                                                    |                |
| F1 F2 F3 F4 F5<br>Save Help                      | 5 F6 F7 F8 F9 F10 F11 F12 ^<br>Prev Next Frst Last                                                                                                    | F3 ^F4 ^F5 ^F6 |

This screen has a number of fields which you will need to fill in with values appropriate to your installation.

When you are sure all your entries are correct press the SAVE key to save your entries and return to the Bank Reconciliation menu.

The following describes each field.

#### Bank G/L Code

Enter the general ledger account codes used for your bank accounts. You can enter up to 5 bank accounts. You may press the **HELP** key to select from a valid list of account codes.

#### **Starting Check No:**

NOT USED AT THIS TIME

#### **Date Tolerance**

Enter the number of days that transaction or period dates may vary from the current date.

## 3. WORK CYCLE

## 3.1 Overview

This chapter gives instructions for the Bank Reconciliation Work Cycle. The steps described in this chapter are performed on an on-going basis.

## 3.2 Statement Cycle

You will perform the following steps to reconcile a bank statement.

- 1) **Reconcile Statement** using the **Reconcile Statement** menu option. Transactions from Accounts Payable, Accounts Receivable, General Ledger, and Payroll will be used for reconciling.
- 2) **Post Statement** using the **Post Statement** menu opion. Posting will mark transactions as reconciled and create a general ledger transaction for adjustments.
- 3) **Review Posting Journal** to ensure that all statement adjustments were posted correctly. Use the menu option **Print G/L Journal**.

## 4. OPERATIONS/REFERENCE SECTION

## 4.0 Overview

This chapter provides detailed instructions on how to operate each Bank Reconciliation function. Each section within this chapter covers a specific menu option. The sections are in the same order as the menu options on the Bank Reconciliation menu.

The Bank Reconciliation menu appears as follows.

|                        |                                                                                                    |       | brmenu   |
|------------------------|----------------------------------------------------------------------------------------------------|-------|----------|
| ACCOUNTFLEX<br>Version | Widget Company<br>Reconciliation Menu (B)                                                                                                    | DATE: | 07/23/07 |
|                        | <ol> <li>Reconcile Statement</li> <li>Print Statement</li> <li>Print Outstanding Checks/Deposits</li> <li>Post Statement</li> <li>Print G/L Journal</li> <li>Enter Control</li> </ol> | 5     |          |
|                        | Enter Selection $> 1$                                                                                                    |       |          |

### 4.1 Reconcile Statement

This section describes the process of reconciling statements. The goal of reconciliation is to make sure that your Accountflex records and the bank records agree.

To reconcile a statement, select option 1 on the Bank Reconciliation menu. The Reconcile Statement screen will appear as shown below.

|                                                             |                                       |                                     | brinv          |
|-------------------------------------------------------------|---------------------------------------|-------------------------------------|----------------|
| ACCOUNTFLEX ADD                                             | MODE Bank Reco                        | nciliation Entry                    | DATE: 07/24/07 |
| Bank G/L Code 101-00<br>Statement Date 07/24<br>Check # Amo | D M<br>707 Statemen<br>unt Date Src G | nt Beginning Balance<br>/L Descript | ion            |
|                                                             |                                       | v<br>v                              |                |
|                                                             |                                       | v<br>v                              |                |
|                                                             |                                       | v                                   |                |
|                                                             |                                       | v<br>v                              |                |
|                                                             |                                       | <u>M</u>                            |                |
| AR Deposits<br>AP/PY Checks                                 | GL Trans<br>BR Adjust                 | Ending B                            | al             |
| Enter Account Code To B                                     | e Reconciled                          |                                     |                |
| F1 F2 F3 F4 F5<br>Save Help Chg                             | F6 F7 F8 F                            | 9 F10 F11 F12 ^                     | F3 ^F4 ^F5 ^F6 |

If you are entering a new statement, make sure you are in ADD MODE.

Below is a description of each field.

#### Bank G/L Code

Enter the Bank's G/L account code. This code must have been defined in the Bank Reconciliation Control File (see chapter 3).

#### **Statement Date**

Enter the statement date.

#### **Statement Beginning Balance**

Enter your statement's beginning balance.

Once the above fields have been entered, press the **SAVE** function key. If you are reconciling a new statement, the Selection screen will appear for selecting transactions to reconcile. The Selection Screen is shown below.

| 1 .  | 1      |
|------|--------|
| hr   | nucol  |
| 1711 | IIVSCI |
|      |        |

| ACCOUNTFLEX                             | CHANGE MODE                                                     | Bank Reconcil                                  | liation Entry                                                                                                    | DATE: 07/24/07        |
|-----------------------------------------|-----------------------------------------------------------------|------------------------------------------------|----------------------------------------------------------------------------------------------------|-----------------------|
| Bank G/L Cod<br>Statement Da<br>Check # | e 101-000 v<br>te 07/24/07<br>Amount Date                       | Statement H<br>Src G/L                         | Beginning Balance<br>Descript                                                                                    | ion                   |
|                                         | 29150.00 <u>0</u> 7/2                                           | 4∕07 R                                         | vBatch#:1                                                                                                    |                       |
| 2300<br>2301<br>2302                    | 100.00 07/2<br>-20000.00 07/2<br>-44928.00 07/2<br>-800.00 07/2 | 4/07 R<br>4/07 P<br>4/07 P<br>4/07 P<br>4/07 P | vBatch#:2<br>vACME<br>vCisco Sy<br>vCLOROX<br>v<br>v<br>v<br>v<br>v<br>v<br>v<br>v<br>v<br>v<br>v<br>v<br>v<br>v | stems                 |
| AR Deposits<br>AP⁄PY Checks             | 29,250.00 G<br>-65,728.00 B                                     | L Trans<br>R Adjust                            | Ending B                                                                                                    | al -36,478.00         |
| Enter Transact<br>F1 F2 F3<br>Save Help | <mark>ion Date</mark><br>F4 F5 F6 F<br>Add Orv P                | 7 F8 F9<br>rev Next Frst                       | F10 F11 F12 ^<br>Last Del                                                                                        | F3 ^F4 ^F5 ^F6<br>Sel |

Typically, you will enter the highest check number on your statement into the second Check Number field.

After making your selections, press the **SAVE** key to start the selection process. The selection process selects transactions from Accounts Payable, Accounts Receivable, General Ledger, and Payroll modules. Note that transactions which have been previously reconciled will not be selected.

Once the selection process is complete, the Review screen will appear in order to view the selected transactions.

|                                                      |                                                     |                                                  |                                                                                                    | brinvarv              |
|------------------------------------------------------|-----------------------------------------------------|--------------------------------------------------|----------------------------------------------------------------------------------------------------|-----------------------|
| ACCOUNTFLEX                                          | CHANGE MODE                                         | Bank Rec                                         | onciliation Entry                                                                                           | DATE: 07/24/07        |
| Bank G/L Cod<br>Statement Da<br>Check #              | e 101-000<br>te 07/24/07<br>Amount D                | V Cash i<br>Statem<br>ate Src                    | n Bank<br>ent Beginning Balance<br>G/L Descript                                                             | ion                   |
|                                                      | 29150.00 0                                          | 7/24/07 R                                        | vBatch#:1                                                                                                   |                       |
| 2300<br>2301<br>2302                                 | 100.00 0<br>-20000.00 0<br>-44928.00 0<br>-800.00 0 | 7/24/07 R<br>7/24/07 P<br>7/24/07 P<br>7/24/07 P | vBatch#:2<br>vACME<br>vCisco Sy<br>vCLOROX<br>v<br>v<br>v<br>v<br>v<br>v<br>v<br>v<br>v<br>v<br>v<br>v<br>v | stems                 |
| AR Deposits<br>AP/PY Checks                          | 29,250.00<br>-65,728.00                             | GL Trans<br>BR Adjust                            | Ending E                                                                                                    | al -36,478.00         |
| <mark>Enter Transact</mark><br>F1 F2 F3<br>Save Help | <mark>ion Date</mark><br>F4 F5 F6<br>Add Qry        | F7 F8<br>Prev Next                               | F9 F10 F11 F12 ^<br>Frst Last Del                                                                           | F3 ^F4 ^F5 ^F6<br>Sel |

Below is a description of each Review screen field.

#### Check #

This is a display only field showing the transaction's check number. This field will be assigned the value **ADJUST** for Bank Reconciliation adjustments.

#### Date

Operations/Reference Section

The transaction date. This field is only enterable for Bank Reconciliation adjustments.

#### Src

This is a display only field indicating the transaction's source. The possible source codes are: P=Accounts Payable, R=Accounts Receivable, G=General Ledger, E=Payroll, B=Bank Reconciliation Adjustment.

#### G/L Code

The G/L account code for Bank Reconciliation adjustments. This field is only enterable for Bank Reconciliation adjustments. You may press the **HELP** key to select from a valid list of account codes.

#### Description

The transaction description. This field is only enterable for Bank Reconciliation adjustments.

#### Amount

The transaction amount. This field is only enterable for Bank Reconciliation adjustments.

While on the Review screen, delete all transactions that do not appear on your statement. The objective is to have the bank statement match the screen statement. If you have statement transactions that do not appear on the Review screen then one of the following has happened.

- 1) The selection criteria you provided was too narrow.
- 2) Accountflex is missing transactions.
- 3) The statement is wrong.

To correct problem 1, you will have to start over by deleting the whole statement and reselecting transactions.

To correct problem 2, enter the transactions as adjustments in the Reconcile Statement program or enter the transactions in the appropriate Accountflex module. If you do the latter, you will need to start over as described for problem 1. Typically, you will enter interest or service charges as adjustments.

The following screen shows an example of an adjustment entry.

|                                           |                                                                    |                                                                                                |                                   |                                                                           | brinvadi       |
|-------------------------------------------|--------------------------------------------------------------------|------------------------------------------------------------------------------------------------|-----------------------------------|---------------------------------------------------------------------------|----------------|
| ACCOUNTFLEX                               | ADD MOD                                                            | E Bank R                                                                                       | econciliation                     | Entry                                                                     | DATE: 07/24/07 |
| Bank G/L Code<br>Statement Dat<br>Check # | 101-000<br>e 07/24/07<br>Amount                                    | v Cash<br>Stat<br>Date Sr                                                                      | in Bank<br>ement Beginni<br>c G⁄L | ng Balance<br>Descriptio                                                  | n              |
| 2300<br>2301<br>2302<br>ADJUST            | 29150.00<br>100.00<br>-20000.00<br>-44928.00<br>-800.00<br>-335.00 | 07/24/07 R<br>07/24/07 R<br>07/24/07 P<br>07/24/07 P<br>07/24/07 P<br>07/24/07 P<br>07/25/07 B | 101-000                           | vBatch#:1<br>vBatch#:2<br>vACME<br>vCisco Syst<br>vCLOROX<br>vBank Charge | ems            |
| ADJUST<br>AR Deposits                     | 29,250.                                                            | 00 GL Trans                                                                                    |                                   | V<br>V<br>V<br>Ending Bal                                                 | -36,813.00     |
| AP/PY Checks                              | -65,728.                                                           | 00 BR Adjus                                                                                    | t -335.00                         | 11 E12 AE2                                                                |                |
| Save Help                                 | Add Q                                                              | ry Prev Nex                                                                                    | t Frst Last                       | Del                                                                       | Sel            |

After the statement has been reconciled, press the SAVE or ESCAPE key to Exit.

## 4.2 Print Statement

This section describes how to print your statement so that errors can be discovered and corrected prior to posting. Posting will be discussed in the next section.

To print the statement, select option 2 and the Report Selection screen will be displayed as shown below.

|                                                                   |                                      |                                               |              |           | brinvrl |
|-------------------------------------------------------------------|--------------------------------------|-----------------------------------------------|--------------|-----------|---------|
| ACCOUNTFLEX                                                       | Bank Reconcili                       | ation Statem                                  | ent          | DATE: 07/ | 24/07   |
| Report Destinat<br>Report Copies<br>Report Title<br>Report Detail | tion S<br>1 (1 -<br>N (Y=Y<br>N (Y=Y | (S=Screen,<br>10)<br>'es, N=No)<br>'es, N=No) | Pn=Printer,  | Dn=Disk,  | A=Aux)  |
| Bank G/L (<br>Check Number Ra                                     | ode 101-000<br>ange                  | v<br>to                                       |              |           |         |
|                                                                   |                                      |                                               |              |           |         |
| Report Destinations: (I                                           | ))isk, (E)mail,                      | (F)ax, (P)r                                   | int, (S)cree | n, (A)ux. |         |
| Run Help                                                          | ro r/ rc                             | , 15 FIU                                      |              | 10 14     | Kill    |

This screen has a number of entry fields which you will need to fill in with appropriate values. When you are sure all your entries are correct press the **RUN** function key to run the Statement report.

Below is a description of each field.

The first 4 fields are standard on the Report Selection screen, and are described in Chapter 2, General Operational **Procedures**.

#### G/L Account

Enter the range of G/L bank accounts for reporting. Leave these fields empty to report all reconciled statements.

#### **Check Number Range**

Enter the range of check numbers you would like to print. Leave these fields empty to report all checks.

When you are sure all of your entries are correct press the RUN function key to run the Statement Report as shown below.

| 07/24/07<br>11:21am | Bank       | Widget Company<br>Reconciliation Statement | :           | Page 1      |
|---------------------|------------|--------------------------------------------|-------------|-------------|
| Check No Date       | Src G/L    | Code Description                           |             | Amount      |
| Bank G/L Code:      | 101-000    | Statement beginni                          | ng balance: |             |
| 07/24               | 4/07 R     | Batch#:1                                   |             | 29,150.00   |
| 07/24               | 4/07 R     | Batch#:2                                   |             | 100.00      |
| 2300 07/24          | 4/07 P     | ACME                                       |             | -20,000.00  |
| 2301 07/24          | 4/07 P     | Cisco Systems                              |             | -44,928.00  |
| 2302 07/24          | 4/07 P     | CLOROX                                     |             | -800.00     |
| ADJUST 07/25        | 5/07 B 101 | -000 Bank Charge                           |             | -335.00     |
| AR Deposits         | 29,250.00  | GL Trans 0.00                              | Ending Bal  | - 36,813.00 |
| AP/PY Checks        | -65,728.00 | BR Adjust -335.00                          |             |             |
|                     |            |                                            | Total:      | -36,813.00  |

Once the report is complete then press the ESCAPE key to return to the Bank Reconciliation menu.

#### 4.3 Print Outstanding Checks/Deposits

This section describes how to print your outstanding checks/deposits so that errors can be discovered and corrected prior to posting. Posting will be discussed in the next section.

To print the outstanding checks/deposits, select option 3 and the Report Selection screen will be displayed as shown below.

|                                      |                                         |                                                                                                    |                                        |                     |                  |          | bri     | nvr2 |
|--------------------------------------|-----------------------------------------|----------------------------------------------------------------------------------------------------|----------------------------------------|---------------------|------------------|----------|---------|------|
| ACCOUNTFLEX                          |                                         | Outstandin                                                                                                    | g Checks                               | /Depos              | its              | DATE:    | 07/24   | ⁄07  |
| Report<br>Report<br>Report<br>Report | Destinatio<br>Copies<br>Title<br>Detail | n $\underline{\underline{S}}$<br>$\underline{\underline{N}}$ (1<br>$\underline{\underline{N}}$ (Y=<br>$\underline{\underline{N}}$ (Y= | (S=Sc<br>- 10)<br>Yes, N=N<br>Yes, N=N | reen, 1<br>o)<br>o) | Pn=Printe:       | r, Dn=Di | sk, A=i | Aux) |
| Ba                                   | ank G∕L Cod<br>*Note that<br>on the Ba  | e 101-000<br>this repor<br>nk Reconcil                                                                                                | v<br>t will e<br>iation S              | xclude<br>tateme:   | transact:<br>nt. | ions     |         |      |
|                                      |                                         |                                                                                                    |                                        |                     |                  |          |         |      |

This screen has a number of entry fields which you will need to fill in with appropriate values. When you are sure all your entries are correct press the **RUN** function key to run the Outstanding Checks/Deposits report.

Below is a description of each field.

The first 4 fields are standard on the Report Selection screen, and are described in Chapter 2, General Operational **Procedures**.

G/L Account

Operations/Reference Section

Enter the range of G/L bank accounts for reporting. Leave these fields empty to report all reconciled statements.

#### **Check Number Range**

Enter the range of check numbers you would like to print. Leave these fields empty to report all checks.

When you are sure all of your entries are correct press the **RUN** function key to run the Outstanding Checks/Deposits Report as shown below.

| 07/24/07<br>11:22am | Bank     | Reconci | Widge<br>liation O | t Company<br>utstanding Checks/Deposits                    | brinvr2<br>Page | 1    |
|---------------------|----------|---------|--------------------|------------------------------------------------------------|-----------------|------|
| Check No            | Date     | Src G/L | Code               | Description                                                | Amo             | un t |
| Bank G/L Co         | de: 101  | - 000   |                    |                                                            |                 |      |
| 2300                | 07/24/07 | Р       |                    | ACME                                                       | 20.000          | .00  |
| 2301                | 07/24/07 | Р       |                    | Cisco Systems                                              | 44,928          | .00  |
| 2302                | 07/24/07 | Р       |                    | CLOROX                                                     | 800             | .00  |
| ADJUST              | 07/25/07 | В       |                    | Bank Charge                                                | - 335           | .00  |
| SUMMARY             |          | ======= |                    | Statement's Ending Balance:                                | - 36,813        | .00  |
|                     |          |         | Outstand           | anding Checks/Other Debits:<br>ding G/L Credit and Debits: | 65,728          | . 00 |
|                     |          |         |                    | Current Bank Balance:                                      | -102,541        | . 00 |
|                     |          |         | Le                 | ss Statement's Adjustments:                                | - 335           | .00  |
|                     |          |         |                    | Expected G/L Balance:                                      | -102,206        | .00  |
|                     |          |         |                    | Actual G/L Balance:                                        | 0               | .00  |

Once the report is complete then press the ESCAPE key to return to the Bank Reconciliation menu.

#### 4.4 Post Statement

This section describes how to post your statement. It is important that your bank statement matches the computer statement before posting. Once you have posted the reconciled transactions, they can not be selected for future reconciling.

To post statements, select option 4 on the Bank Reconciliation menu. The Statement posting screen will appear as shown below.

brinvn

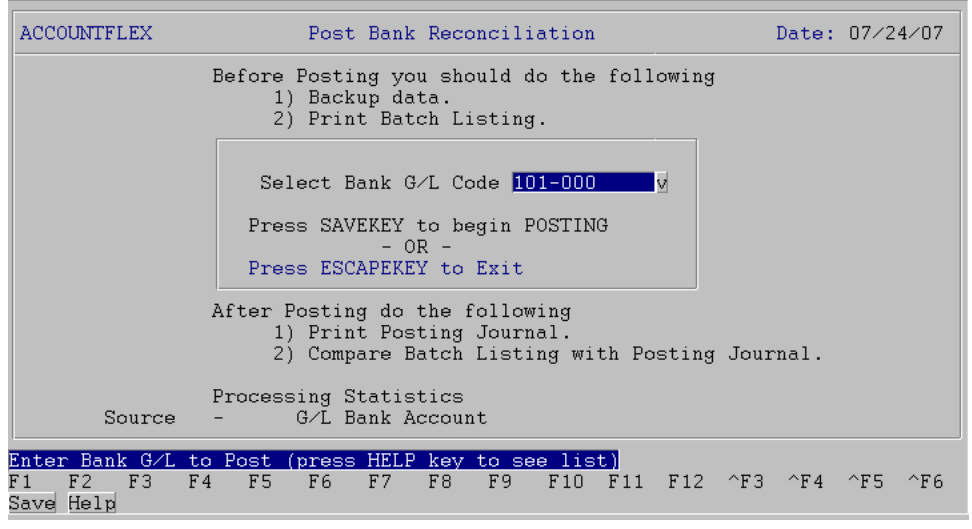

You may press the **SAVE** function key to begin POSTING or the **ESCAPE** key to EXIT. Please note the before and after posting instructions displayed on the screen.

As the posting takes place, the screen will display the following information.

#### **Processing Statistics**

To the right of this screen label, the pass description will be displayed. There are three passes that will take place. Pass 1 verifies the Data, pass 2 posts the data, and pass 3 clears the data.

#### Source

The source of the statement that is currently being posted will be displayed here.

#### **G/L Bank Account**

The G/L bank account for the statement currently being posted will be displayed here.

When the posting has been completed you will see the following message:

Posting has been Successfully Completed.

Once this message appears, you may then press the ESCAPE key to return to the Bank Reconciliation menu.

#### 4.5 Print Statement Journal

This section describes how to print the Posting Journal Report. This report will print the posted invoice batches. This report should match with the batch report printed prior to posting.

To print the Posting Journal select option 5 on the Bank Reconciliation menu. The Report Selection screen will appear as shown below.

Operations/Reference Section

|                                                                      |                                                      |                                                       |               |          | brinvgl         |
|----------------------------------------------------------------------|------------------------------------------------------|-------------------------------------------------------|---------------|----------|-----------------|
| ACCOUNTFLEX B                                                        | ank Reconcil                                         | liation G/L Jou                                       | rnal          | DATE:    | 07/24/07        |
| Report Destinat<br>Report Copies<br>Report Title Pa<br>Report Detail | ion <mark>S</mark><br>1 (:<br>ge <u>N</u> (Y<br>Y (Y | (S=Screen,<br>1 - 10)<br>Z=Yes, N=No)<br>Z=Yes, N=No) | Pn=Printer,   | Dn=Disk  | , A=Aux)        |
| Post No B -                                                          | A                                                    | Īv                                                    |               |          |                 |
|                                                                      |                                                      |                                                       |               |          |                 |
|                                                                      |                                                      |                                                       |               |          |                 |
| Report Destinations: (D                                              | )isk, (E)mai                                         | il, (F)ax, (P)r                                       | int, (S)creer | 1, (A)ux |                 |
| F1 F2 F3 F4 F5<br>Run Help                                           | F6 F7                                                | F8 F9 F10                                             | F11 F12 ^H    | 73 ^F4   | ^F5 ^F6<br>Kill |

Below is a description of each entry field.

The first 4 fields are standard on the Report Selection Screen, and are described in Chapter 2, General Operational **Procedures**.

#### Post No

This field is the unique number assigned to the last posting and should already be filled in.

When you are sure all of your entries are correct press the **RUN** function key to run the **A/P Statement Posting Journal** Report as shown below.

| 07/24/07<br>11:23am |               | Bank Reco<br>PostN | Widget Company<br>nciliation G/L Jo<br>o: 1 | urnal                               | brinvgl<br>Page 1         |
|---------------------|---------------|--------------------|---------------------------------------------|-------------------------------------|---------------------------|
| Source:< B          | - A > B       | atch#: 1           | Entry Date:                                 |                                     |                           |
|                     |               |                    | D/C                                         | : 335.00                            | 335.00                    |
| Trans-#             | Refno         | Date               | Period                                      | Debit                               | Credit                    |
| N//                 | A N/A<br>Bank | 07/25/07<br>Charge | 07/25/07                                    | 335.00                              | 335.00                    |
| Account Dank Of     |               | Description        |                                             | Deb i t                             | Credit                    |
| 101-0               | 000           | Cash in Bank       |                                             | 005 00                              | 335.00                    |
| 101-0               | 000           | Cash in Bank       |                                             | 335.00                              |                           |
|                     |               |                    | Transaction Tota                            | al 335.00                           | 335.00                    |
|                     |               |                    |                                             |                                     |                           |
|                     |               |                    | Batch Total:                                | 335.00                              | 335.00                    |
|                     |               |                    |                                             |                                     |                           |
|                     |               |                    | * * * * * * * * * * * * * * * *             | * * * * * * * * * * * * * * * * * * | * * * * * * * * * * * * * |
|                     |               |                    | *****                                       | ****************                    | **********                |
|                     |               |                    | Grand lotal:                                | 335.00                              | 335.00                    |

When the printing is complete press the **ESCAPE** key to return to the Bank Reconciliation menu.

## 4.6 Enter Control

This menu option is described in Chapter 3, How to Get Started.

## INDEX

About the Document 1-(1-2)**Bank Reconciliation** Features 1-1 Control File Bank Reconciliation 2-1 Control File Entry 4–10 Features 1-(1-How to Get Started 2-1 Overview 2-1 Setup Bank Reconciliation Control File 2-(1-Introduction 1-1 About the Document 1-(1-2)Features 1-(1-Overview-Introduction 1-1 Operations/Reference 4-1 Control File Entry 4-10 Outstanding Checks/Deposits Report 4-(6-7) Overview 4-1 Posting Statement 4-(7-8) Statement Journal Report 4–(8–9) Statement Reconciliation 4–(2–5) Statement Report 4–(5–6) Outstanding Checks/Deposits Report 4-(6-Outstanding Checks/Depositss Report 4-7 Overview 2-1, 3-1, 4-1 Overview-Introduction 1–1 Posting Statement 4-(7-8) Reports Outstanding Checks/Deposits Listing 4-(6-7) Statement Journal 4–(8–9) Statement Listing 4–(5–6) Setup Bank Reconciliation Control File 2-(1-Statement Reconciliation 4-(2-5) Report 4-(5-Statements Journal Report 4-8 Posting 4-(7-8)Report 4-6 Statement Work Cycle - 3-1 Work Cycle 3-1 Overview 3-1 Statement 3-(1-